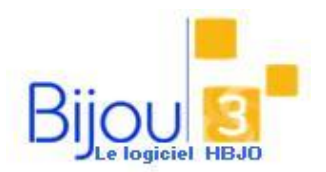

## Clôture fiscale d'un Exercice

## Pourquoi?

Cette fiche explique comment clôturer fiscalement un exercice complet dans le module d'encaissement.

Les encaissements doivent être clôturés pour répondre aux exigences de l'article 88 du code des impôts. Ce dernier a pour but de verrouiller la saisie des ventes sur une période clôturée, de générer des archives fiscales sécurisées et de vous permettre d'éditer votre déclaration de TVA.

**ATTENTION** Une fois clôturée, la période n'est plus modifiable. Vous ne pouvez clôturer que les périodes qui concernent votre magasin. Il n'est pas autorisé de faire la clôture fiscale d'un magasin déporté à partir du magasin central.

## Comment ?

Lancer le menu Clôture d'exercice dans Comptabilité et Fiscalité.

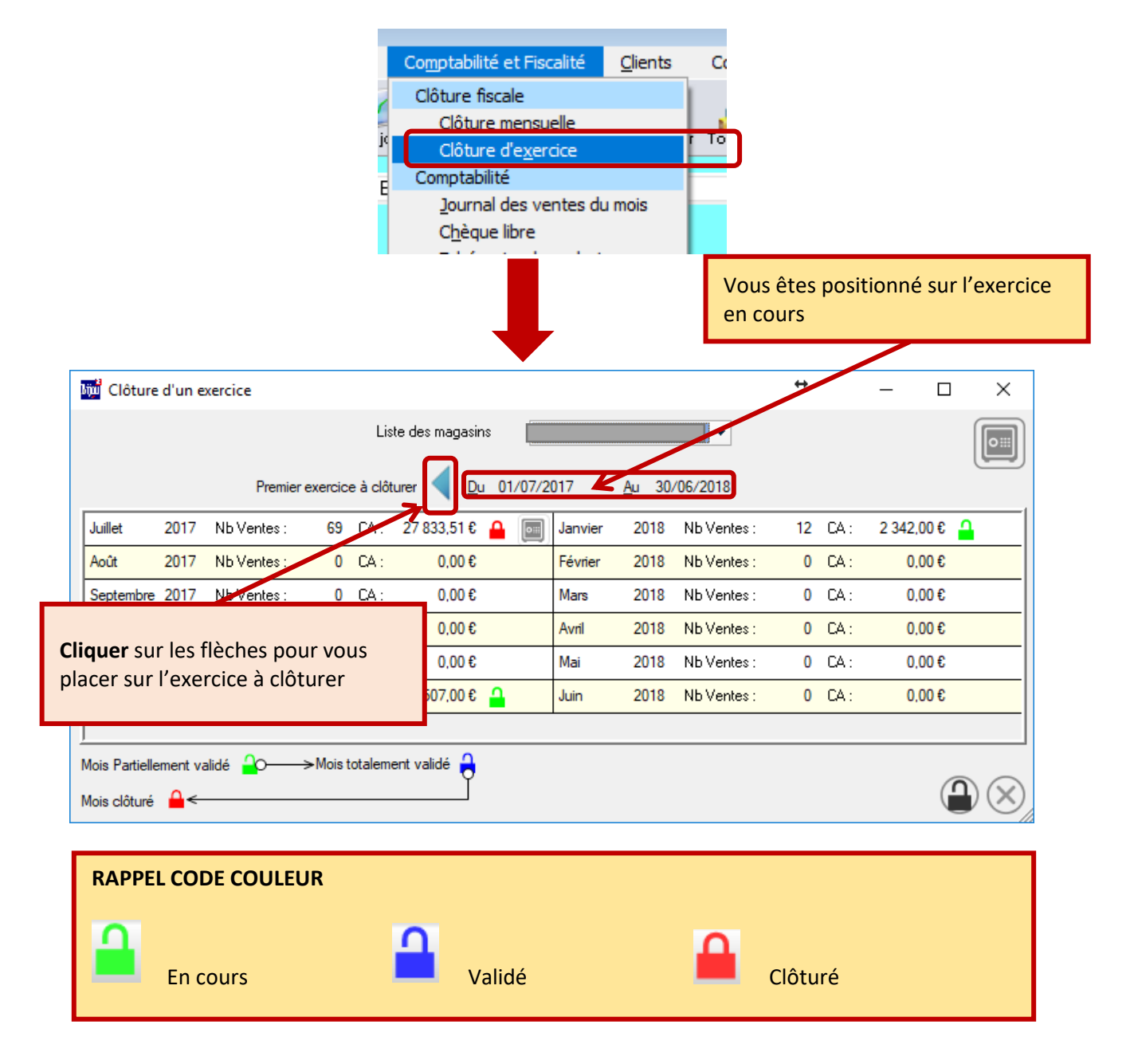

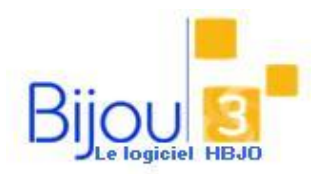

## Clôture fiscale d'un Exercice

Version YCar **3.1** FICHE **2.3.6** 10/01/2020

| Clôture d'un exercice<br>Liste des magasin                        |                              |                                           |                          |                     |                                      |                     | Les mois de l'exercice doivent être<br>clôturés (voir Fiche 2.3.7) |                |                                                                                                    |            |       |            |                            | ]  | X |
|-------------------------------------------------------------------|------------------------------|-------------------------------------------|--------------------------|---------------------|--------------------------------------|---------------------|--------------------------------------------------------------------|----------------|----------------------------------------------------------------------------------------------------|------------|-------|------------|----------------------------|----|---|
| exercice à clôturer 🚽 <u>Du 01</u> /01/2047 <u>A</u> u 31/12/2017 |                              |                                           |                          |                     |                                      |                     |                                                                    |                |                                                                                                    |            |       |            |                            |    | J |
| Janvier                                                           | 2017                         | Nb Ventes :                               | 82                       | CA :                | 12 633,00 €                          | <u> </u>            | Juillet                                                            | 2017           | Nb Vent                                                                                                    | es:        | 10    | CA :       | 1 127,04 3                 |    |   |
| Février                                                           | 2017                         | Nb Ventes :                               | 84                       | CA :                | 14 051,00 €                          |                     | Août                                                               | 2017           | Nb Vent                                                                                                    | es:        | 0     | CA :       | 0,00€                      |    |   |
| Mars                                                              | 2017                         | Nb Ventes :                               | 124                      | CA :                | 27 137,00 €                          |                     | Septembre                                                          | 2017           | Nb Vent                                                                                                    | es:        | 0     | CA:        | 0,00€                      |    |   |
| Avril                                                             | 2017                         | Nb Ventes :                               | 109                      | CA :                | 15 540,00 €                          |                     | Octobre                                                            | 2017           | Nb Vent                                                                                                    | es:        | 0     | CA :       | 0,00€                      |    |   |
| Mai                                                               | 2017                         | Nb Ventes :                               | 109                      | CA :                | 15 359,00 €                          |                     | Novembre                                                           | 2017           | Nb Vent                                                                                                    | es:        | 0     | CA :       | 0,00€                      |    |   |
| Juin                                                              | 2017                         | Nb Ventes :                               | 117                      | CA :                | 25 356,00 €                          |                     | Décembre                                                           | 2017           | Nb Vent                                                                                                    | es:        | 0     | CA :       | 0,00€                      |    |   |
|                                                                   |                              |                                           |                          |                     | L                                    |                     |                                                                    |                |                                                                                                    |            |       |            |                            |    |   |
| Mois Partie                                                       | Mois Partiellement validé    |                                           |                          |                     |                                      |                     |                                                                    |                |                                                                                                    |            |       |            |                            |    |   |
| Mois clôturé                                                      |                              |                                           |                          |                     |                                      |                     |                                                                    |                |                                                                                                    |            |       |            |                            |    |   |
| l'exercice                                                        |                              |                                           |                          |                     |                                      |                     |                                                                    |                |                                                                                                    |            |       |            |                            |    |   |
|                                                                   |                              |                                           |                          |                     |                                      |                     |                                                                    |                |                                                                                                    |            |       |            |                            |    |   |
| MG = D = AA                                                       | D                            | Clâture d'un                              |                          |                     |                                      | ~                   |                                                                    | _              |                                                                                                    |            |       |            |                            |    | _ |
| WinDevMe                                                          | essageBox                    | Cloture d'un                              | exercice                 |                     |                                      | ×                   |                                                                    |                |                                                                                                    |            |       |            | 14.                        |    |   |
|                                                                   | Confirmez<br>Aucune mo       | z-vous la clôture<br>dification ne po     | e de l'exe<br>ourra être | rcice po<br>apporté | ur ce magasin ?<br>e sur cet exercio | e                   |                                                                    | C              | liquer                                                                                                    | pour v     | /alic | ler la     | clôture                    | de |   |
|                                                                   | C                            | apr                                       | es la cioti              | lire                |                                      |                     |                                                                    |                | exercic                                                                                                    | .e         |       |            |                            |    |   |
|                                                                   | L                            | Qui                                       | No                       | n                   |                                      |                     |                                                                    |                |                                                                                                    |            |       |            |                            |    |   |
|                                                                   |                              |                                           |                          |                     |                                      |                     |                                                                    |                |                                                                                                    |            |       |            |                            |    |   |
| WinDevM                                                           | essageBox                    | cClôture d'                               | ×                        |                     |                                      |                     |                                                                    |                |                                                                                                    |            |       |            |                            |    |   |
| <b>9P</b>                                                         | période co                   | prrectement clôi                          | turée                    |                     |                                      |                     |                                                                    |                |                                                                                                    |            |       |            |                            |    |   |
|                                                                   |                              |                                           |                          |                     |                                      |                     |                                                                    |                |                                                                                                    |            |       |            |                            |    |   |
| OK Cliquer sur OK                                                 |                              |                                           |                          |                     |                                      |                     |                                                                    |                |                                                                                                    |            |       |            |                            |    |   |
|                                                                   |                              |                                           |                          |                     |                                      |                     |                                                                    |                |                                                                                                    |            |       |            |                            |    |   |
|                                                                   |                              |                                           |                          |                     |                                      |                     |                                                                    |                |                                                                                                    |            |       |            |                            |    |   |
| 蹦 Clôtu                                                           | ire d'un e                   | xercice                                   |                          |                     |                                      |                     |                                                                    |                |                                                                                                    |            |       |            | - C                        | ו  | Х |
|                                                                   |                              |                                           |                          | Lis                 | te des magasin                       | s 🗖                 |                                                                    |                | •                                                                                                    |            |       |            | G                          |    |   |
|                                                                   |                              |                                           |                          |                     | -                                    |                     |                                                                    |                |                                                                                                    |            |       |            | <                          | ⊃⊞ |   |
|                                                                   |                              |                                           |                          | exerc               | ice ┥ <u>D</u> u                     | 01/01/2             | 017                                                                | <u>A</u> u 31. | /12/2017                                                                                                    |            |       |            | C                          | _  |   |
| Janvier                                                           | 2017                         | Nb Ventes :                               | 82                       | CA :                | 12 633,00 €                          |                     | Juillet                                                            | 2017           | Nb Vent                                                                                                    | es:        | 10    | CA :       | 1 127,00€                  |    |   |
| Février                                                           | 2017                         | Nb Ventes :                               | 84                       | CA :                | 14 051,00 €                          |                     | Août                                                               | 2017           | Nb Vent                                                                                                    | es:        | 0     | CA :       | 0,00€                      |    |   |
| Mam                                                               | 2017                         | Nb Ventes :                               | 124                      | CA :                | 27 137,00 €                          |                     | Septembre                                                          | 2017           | Nb Vent                                                                                                    | es:        | 0     | CA :       | 0,00€                      |    |   |
| Mars                                                              |                              |                                           |                          |                     |                                      |                     |                                                                    |                | Int                                                                                                    | es:        | 0     | CA ·       |                            | ~  |   |
| Avril                                                             | 2017                         | Nb Ventes :                               | 10                       |                     |                                      |                     |                                                                    |                | The second second second second second second second second second second second second second second second se |            | 0     | un.        | 0,00€                      |    | • |
| Avril<br>Mai                                                      | 2017<br>2017                 | Nb Ventes :<br>Nb Ventes :                | 10<br>10                 | Leic                | adenas es                            | t passé             | au <b>Rou</b>                                                      | ge :           | nt                                                                                                    | es :       | 0     | CA:        | 0,00€<br>0,00€             |    |   |
| Avril<br>Mai<br>Juin                                              | 2017<br>2017<br>2017         | Nb Ventes :<br>Nb Ventes :<br>Nb Ventes : | 10<br>10<br>11           | Le c<br>l'exe       | adenas es<br>ercice est              | t passé<br>bien cl  | au <mark>Rou</mark><br>ôturé                                       | ige :          | nt                                                                                                    | es:<br>es: | 0     | CA:<br>CA: | 0,00€<br>€<br>0,00€        |    |   |
| Avril<br>Mai<br>Juin                                              | 2017<br>2017<br>2017         | Nb Ventes :<br>Nb Ventes :<br>Nb Ventes : | 10<br>10<br>11           | Le c<br>l'exe       | adenas es<br>ercice est              | t passé<br>bien cle | au <mark>Rou</mark><br>ôturé                                       | ige :          | nt                                                                                                    | es:<br>es  | 0     | CA:<br>CA: | 0,00€<br>0,00€<br>0,00€    |    |   |
| Avril<br>Mai<br>Juin<br>Mois Partie                               | 2017<br>2017<br>2017<br>2017 | Nb Ventes :<br>Nb Ventes :<br>Nb Ventes : | 10<br>10<br>11<br>→Mois  | Le c<br>l'exe       | adenas es<br>ercice est              | t passé<br>bien cl  | au <mark>Rou</mark><br>ôturé                                       | ige :          | nt                                                                                                    | es:        | 0     | CA:<br>CA: | 0,00 €<br>0,00 €<br>0,00 € |    |   |